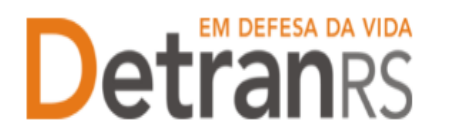

# GUIA DE REFERÊNCIA PARA INICIALIZAÇÃO DE SENHA DE ACESSO, DESBLOQUEIO DE USUÁRIO DE PROFISSIONAIS **CREDENCIADOS E CADASTRO DE ATENDENTES**

## Inicialização de Senha de Acesso e Renovação de Prazo – Profissionais **Credenciados**

### NO SISTEMA GEP

Os administradores das empresas credenciadas possuem perfil de acesso para a Inicialização de Senha e Renovação de Prazo dos Profissionais Credenciados vinculados ao Centro.

Abaixo segue os passos necessários para inicialização de senha de acesso e renovação de prazo de Profissional Credenciado. Os comandos serão realizados no sistema GEP:

1. No sistema GEP, acessar a aba "Empresa", inserir o "Código da Empresa" e após clicar em "Pesquisar" conforme a figura que segue:

| Página inicial                                                        | Lista de Empresas                        |                        |                                  |                    |                                     |                     |
|-----------------------------------------------------------------------|------------------------------------------|------------------------|----------------------------------|--------------------|-------------------------------------|---------------------|
| Geral 🗘                                                               | Pesquisar 🕒 No                           | vo 🛛 🗅 Sincronizar GID | 🔸 Lîmpar                         |                    |                                     | Manual de Orientaçõ |
| Empresa<br>Profissional<br>Recredenciamento<br>Fluxo<br>Administração | Código Empresa: hr<br>CNP3:<br>Situação: |                        | Nome Abreviado:<br>Tipo Empresa: |                    |                                     |                     |
| Tipo de Documento                                                     |                                          |                        |                                  |                    |                                     | \$                  |
| Tipo de Atividade                                                     | Código Empresa ᅌ                         | Nome Al                | previado ᅌ                       | CNPJ ᅌ             | Tipo Empresa ᅌ                      | Situação ᅌ          |
| Taxas Vigentes                                                        | HMLCHC03                                 | CHC DE TREINAMENTO     |                                  | 94.551.033/0001-73 | Centro de Habilitação de Condutores | Homologada          |
|                                                                       | HMLCHC02                                 | TTTTTEEEEEEEESSSS      | STITITE                          | 03.348.037/0001-01 | Centro de Habilitação de Condutores | Fechada             |

2. Após selecionar a empresa, clicar em "Profissionais"

| Edição de Empresa - HMLCHCO3 |                                     |  |
|------------------------------|-------------------------------------|--|
| × Fechar                     |                                     |  |
| Geral Profissionais          |                                     |  |
| Dados Empresa                |                                     |  |
| Tipo Empresa: *              | Centro de Habilitação de Condutores |  |
| Código Empresa:              | HMLCHC03                            |  |
| Razão Social: *              | CHC DE TREINAMENTO                  |  |
| Nome Abreviado: *            | CHC DE TREINAMENTO                  |  |

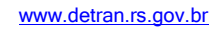

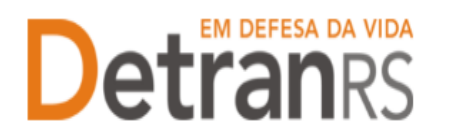

#### ESTADO DO RIO GRANDE DO SUL SECRETARIA DA SEGURANÇA PÚBLICA DEPARTAMENTO ESTADUAL DE TRÂNSITO

3. Selecionar o profissional e após clicar na opção desejada.

| Edição de Er | mpresa - HMLCHCC | )3         |                                      |                   |          |                   |            |                     |                           |
|--------------|------------------|------------|--------------------------------------|-------------------|----------|-------------------|------------|---------------------|---------------------------|
| × Fechar     |                  |            |                                      |                   |          |                   |            |                     |                           |
| Corol        | Droficcionaio    | -          |                                      |                   |          |                   |            |                     |                           |
| Geral        | Profissionals    |            | $\checkmark$ $\checkmark$            |                   |          |                   |            |                     |                           |
| + Adi        | cionar 👂 Refai   | zer perfil | 💠 Renovar prazo 🛛 💠 Inicializar s    | senha             |          |                   |            |                     | 🛀 🤽                       |
|              | Identidade ᅌ     | UF ᅌ       | Nome 🔺                               | Atividade ᅌ       | Situação | Venc.<br>Creden ≎ | Venc. GAD  | Início<br>Vínculo ≎ | Encerramento<br>vínculo ≎ |
| ✓            | 12005            | AC         | INSTRUTOR DOZE MIL E CINCO           | Instrutor Prático | Ativo    | 10/10/2050        | 10/10/2050 | 30/06/2016          |                           |
|              | 12006            | AC         | INSTRUTOR DOZE MIL E SEIS            | Instrutor Prático | Ativo    | 10/10/2050        | 10/10/2050 | 30/06/2016          |                           |
|              | 12007            | AC         | INSTRUTOR DOZE MIL E SETE            | Instrutor Teórico | Ativo    | 10/10/2050        | 10/10/2050 | 30/06/2016          |                           |
|              | 11005            | AC         | MEDICO PSICOLOGO ONZE MIL E<br>CINCO | Médico CFC        | Ativo    | 10/10/2050        | 10/10/2050 | 18/07/2016          |                           |
|              | 11010            | AC         | MEDICO PSICOLOGO ONZE MIL E<br>DEZ   | Médico CFC        | Ativo    | 10/10/2050        | 10/10/2050 | 18/07/2016          |                           |
|              | 11002            | AC         | MEDICO PSICOLOGO ONZE MIL E<br>DOIS  | Médico CFC        | Ativo    | 10/10/2050        | 10/10/2050 | 15/07/2016          |                           |
|              | 11009            | AC         | MEDICO PSICOLOGO ONZE MIL E<br>NOVE  | Médico CFC        | Ativo    | 10/10/2050        | 10/10/2050 | 18/07/2016          |                           |

Aparecerá a mensagem no canto superior direito "Comando efetuado com sucesso".

**IMPORTANTE**: Em caso de dúvidas quanto a utilização do sistema GEP, entrar em contato com o Suporte Help Desk da Procergs através do telefone 51.32103995.

### Cadastro de Usuário – Atendente

### <u>NO SISTEMA GID</u>

Abaixo os passos necessários para o cadastro de Atendente no sistema GID

1) Na barra de comandos escolher a opção:

| "Módulos" – | Controle de Aces | so (SCA)" $\rightarrow$ | · "Usuário | ."; |
|-------------|------------------|-------------------------|------------|-----|
|-------------|------------------|-------------------------|------------|-----|

| 🕒 Usuário                                                              |             |       |                              |                     |                  |
|------------------------------------------------------------------------|-------------|-------|------------------------------|---------------------|------------------|
| Organização:<br>Sigla Setor:<br>Matrícula Inicial:<br>Matrícula Final: | <b>19</b> ] |       | I Todos C Somento C Prazo E: | e Ativos<br>xpirado | Eechar           |
| Matrícula / Nome                                                       | Cargo       | Setor | Nº do RG                     | Prazo Operação      | <u>N</u> ovo     |
|                                                                        |             |       |                              |                     | <u>D</u> etalhes |
|                                                                        |             |       |                              |                     | <u>E</u> ditar   |
|                                                                        |             |       |                              |                     | Excluir          |
|                                                                        |             |       |                              |                     | Senha >>         |
|                                                                        |             |       |                              |                     | Permissões >>    |
|                                                                        |             |       |                              |                     | Renovar<br>Prazo |
|                                                                        |             |       |                              |                     |                  |
|                                                                        |             |       |                              |                     |                  |
|                                                                        |             |       |                              |                     |                  |
|                                                                        |             |       |                              |                     |                  |
| l<br>Ditens listados                                                   |             |       |                              |                     |                  |
|                                                                        |             |       |                              |                     |                  |

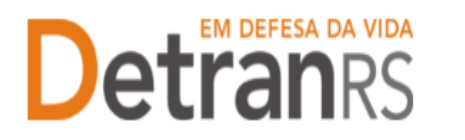

#### ESTADO DO RIO GRANDE DO SUL SECRETARIA DA SEGURANÇA PÚBLICA DEPARTAMENTO ESTADUAL DE TRÂNSITO

- 2) A Organização já vem preenchida;
- 3) Para relacionar os usuários, informe os filtros e escolha a opção Localizar;
- 4) Clicar no botão direito do mouse e escolher a opção "Novo";

| 💧 Novo Usuári                           | ?                      |
|-----------------------------------------|------------------------|
| <u>G</u> eral                           |                        |
| <u>O</u> rganização:<br>Se <u>t</u> or: |                        |
| Matrícula:                              | Prazo de Operação: / / |
| <u>N</u> ome:                           |                        |
| <u>R</u> G:                             | C <u>P</u> F:          |
| Cargo:                                  | <b>_</b>               |
| <u>E</u> -mail:                         |                        |
|                                         | OK Cancelar Ajuda      |

- 5) Na janela acima, preencher os dados, e clicar em OK;
- 6) Se um e-mail for informado, o sistema irá enviar a senha do atendente diretamente para o e-mail informado e fechará a tela automaticamente. Caso contrário, irá apresentar a senha na tela com a seguinte mensagem:

"Usuário incluído com sucesso! Senha não pode ser enviada pelo e-mail. Usuário sem e-mail. Informe ao usuário a senha gerada: <senha gerada>"

E a janela de inclusão permanecerá aberta, possibilitando o administrador copiar o campo da senha para enviar ao atendente de alguma forma, se desejar. A tela precisará ser fechada manualmente nesse caso, clicando no botão Fechar.

- O nome aparecerá na relação dos usuários do cliente. Selecionar o nome e, com o botão direito do mouse, selecionar a opção "Permissões" → "Classes";
- Atribuir o perfil ao operador: selecionar na janela da esquerda a(s) classe(s) desejada(s) e, com a seta central, passar para a janela da direita. Clicar em OK.

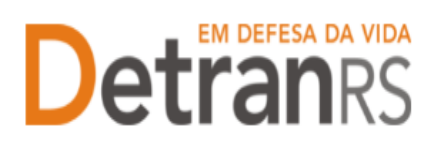

## Detrans da vida ESTADO DO RIO GRANDE DO SUL SECRETARIA DA SEGURANÇA PÚBLICA DEPARTAMENTO ESTADUAL DE TRÂNSI DEPARTAMENTO ESTADUAL DE TRÂNSITO

| Classes ( | do Usuário [[ | DESDETRA/31492 - ARTHUR AZEVEDO | SFRE | EDDO] |                   |                                |
|-----------|---------------|---------------------------------|------|-------|-------------------|--------------------------------|
| Classes   | disponívei    | s a autorizar                   |      |       | Classes autoriz:  | adas                           |
| Sistema   | / Classe      | Descrição                       | •    |       | Sistema / Clas    | sse Descrição                  |
| GID       | 1             | ADM.DO SISTEMA GID HABILITACAO  | -    |       | VIN 1             | ADM.DO SISTEMA GID VEICULOS    |
| GID       | 10            | ADMINISTRADOR DO ICC            |      |       | VIN 810           | PROCERGS - WEBSERVICES         |
| U VIN     | 100           | ADM. DE RESTRICAO JUDICIAL      |      |       | UNN 909           | PROCERGS INTERFACE GPD         |
| GID       | 101           | MENSAGEM NO LOGON:GERACAO/EXCL  |      |       | UNN 990           | PROCERGS - CONSULTAS           |
| VIN       | 101           | OPERADOR DE RESTRICAO JUDICIAL  |      |       | □VIN 991          | PROCERGS - EQUIPE VEICULOS     |
| U VIN     | 102           | CREDENCIA PROFISSIONAIS NO GID  |      | >     | 🗌 VIN 992         | PROCERGS - CONFIGURA SISTEMA   |
| U VIN     | 105           | ADM TREINAMENTO IVDS            |      |       | 🗌 VIN 993         | PROCERGS - EQUIPE FINANCEIRO   |
| U VIN     | 106           | TREINAMENTO IVDS                |      |       | UIN 994           | PROCERGS - ANALISTA DE NEGOCIO |
| GID       | 108           | ADM BINCO: HABILITA/DESABILITA  |      |       | 🗌 VIN 995         | PROCERGS - HISTORICOS          |
| GID       | 109           | BINCO:HABILITA/DESABILITA       |      | <     | 🗌 VIN 996         | PROCERGS - EQUIPE SIT          |
| GID       | 11            | CAPTURA BIO RENACH - DETRAN     |      |       | 🗌 VIN 997         | PROCERGS - EQUIPE MANUTENCAO   |
| GID       | 110           | ADM DO PROCESSO DE HABILITACAO  |      |       | 🗌 VIN 998         | TESTE DE CONEXAO E SERVIDOR    |
| GID       | 111           | EXAMES/AULAS:INCLUI/ALT/EXCLUI  |      |       | UIN 999           | PROCERGS ATENDIMENTO CAC-APOIO |
| VIN       | 120           | ADM MULTAS ANTIGAS              | Ŧ    |       |                   |                                |
| 312 itens | listados      | <u>I</u> mprin                  | nir  |       | 13 itens listados | Imprimir                       |
|           |               |                                 |      |       |                   | Salvar Cancelar Ajuda          |

Se houver necessidade de reinicialização de senha de um usuário, por 9) esquecimento de senha, o administrador da organização pode efetuar a operação na mesma janela do passo 1, botão Senha >>, opção "Inicialização", conferir os dados do usuário, e clicar OK.

| Usuário<br>Organização:<br>Sigla Setor:<br>Matrícula Inicial:<br>Matrícula Inicial: |                      | 2                   | 19-1                          |          | <ul> <li>Todos</li> <li>Somente Ativos</li> <li>Prazo Expirado</li> </ul> | * | Eechar<br>Ajuda                                                    | lomologaç<br>Homolog<br>Iomologaç                                                      |
|-------------------------------------------------------------------------------------|----------------------|---------------------|-------------------------------|----------|---------------------------------------------------------------------------|---|--------------------------------------------------------------------|----------------------------------------------------------------------------------------|
| Matrícula / Nome<br>123456 Estagiário<br>9999 Sistemas C                            | Ágii<br>iorporativos | Cargo<br>ESTAGIÁRIO | Setor<br>RECEPCAO<br>TRECHCO2 | Nº do RG | Prazo Operação<br>10/06/2015<br>01/01/2020                                |   | Novo<br>Detalhes<br>Editar<br>Egcluir<br>Senha >><br>Permissões >> | Hemolog<br>Ioruogaç<br>Humolog<br>Inicialização<br>Desbloqueio<br>Homolog<br>Iomologaç |
| itens listados     Loca                                                             | ilização Conc        | III<br>Sluída!      |                               |          |                                                                           | Þ |                                                                    | Homolog<br>Iomologaç                                                                   |

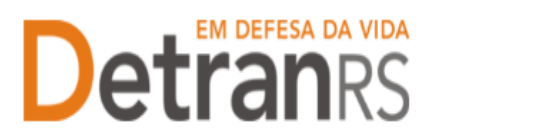

| 💄 Reiniciar ser      | nha do Usuário [Sistemas Corporativos] |
|----------------------|----------------------------------------|
| Geral                | 1                                      |
| <u>O</u> rganização: | HMLCHC02                               |
| Setor:               | TRECHC02                               |
| Matríc <u>u</u> la:  | 9999                                   |
| <u>N</u> ome:        | Sistemas Corporativos                  |
|                      |                                        |
|                      |                                        |
|                      | <u>OK</u> <u>C</u> ancelar Aiuda       |

Se o usuário possuir um e-mail cadastrado, a senha inicializada será enviada automaticamente para o e-mail. Caso contrário, a senha será apresentada na janela, para que o administrador possa informá-la ao usuário solicitante da forma como desejar.

 Se houver necessidade de desbloqueio de senha de um usuário bloqueado por excesso de tentativas de logon sem sucesso, o administrador da organização pode efetuar a operação na mesma janela do passo 1, botão Senha >>, opção "Desbloqueio".

| Usuário                                                                |                     |                 |                                                                           |          |                                                                                  |
|------------------------------------------------------------------------|---------------------|-----------------|---------------------------------------------------------------------------|----------|----------------------------------------------------------------------------------|
| Organização:<br>Sigla Setor:<br>Matrícula Inicial:<br>Matrícula Final: | HMLCHC02            |                 | <ul> <li>Todos</li> <li>Somente Ativos</li> <li>Prazo Expirado</li> </ul> |          | Eechar<br>Ajuda<br>Jocalizar                                                     |
| Matrícula / Nome                                                       | Cargo               | SIÁRIO RECERCAO | Nº do RG Prazo Operação                                                   |          | Novo Homolog                                                                     |
| 9999 Sistemas C                                                        | Corporativos        | TRECHC02        | 01/01/2020                                                                | <u> </u> | etalhes<br>Editar omologa                                                        |
|                                                                        |                     |                 |                                                                           |          | Excluir Homolo<br>ienha >> P Inicialização<br>missões >> P Desbloqueio<br>Homolo |
| •                                                                      |                     | m               |                                                                           | Þ        | 1 Iomolo                                                                         |
| 2 itens listados Loca                                                  | alização Concluída! |                 |                                                                           |          | lomologa                                                                         |

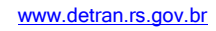

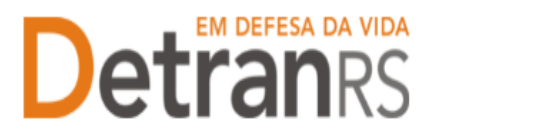

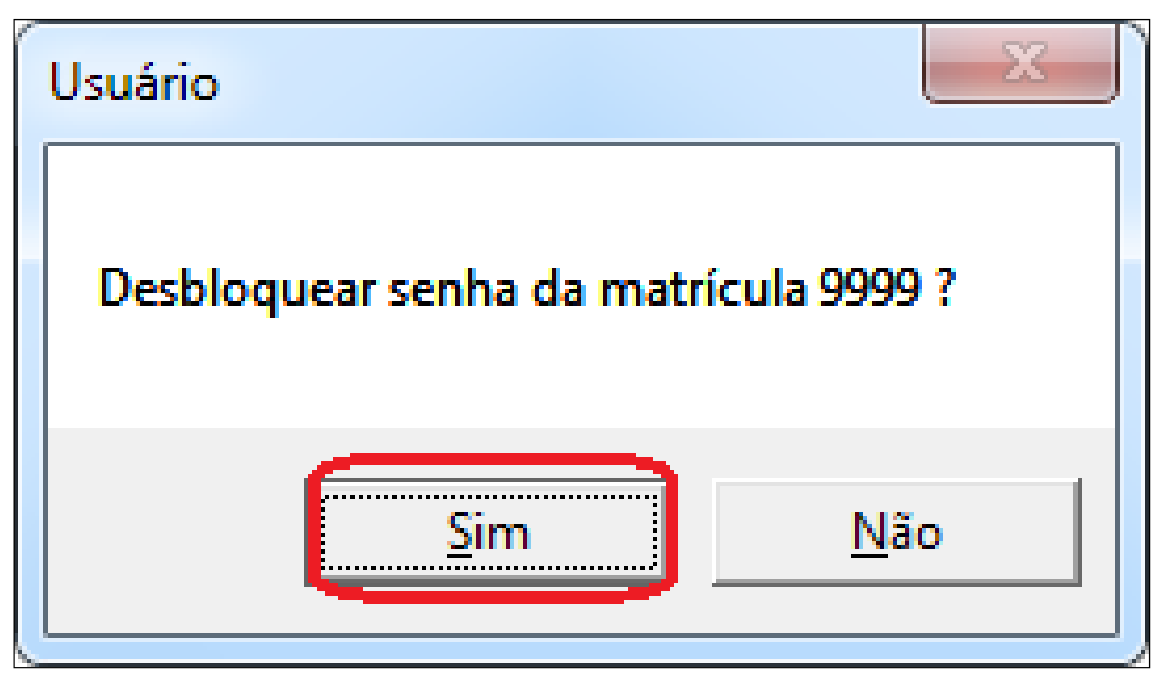

Ao confirmar, o usuário será desbloqueado, e uma nova senha será gerada.

Se o usuário desbloqueado possuir um e-mail cadastrado, a senha inicializada será enviada automaticamente para o e-mail. Caso contrário, a senha será apresentada na janela, para que o administrador possa informá-la ao usuário desbloqueado da forma como desejar.

11) Renovar Prazo de Usuário: Caso usuário receba a mensagem abaixo ao realizar login no GID, é necessário renovar seu prazo de operação. Neste caso o administrador da organização pode efetuar a operação na mesma janela do passo 1, botão Renovar Prazo. O prazo de operação do usuário será renovado para a data máxima do prazo de validade para usuários, será apresentada janela informando que a matrícula do usuário teve prazo renovado.

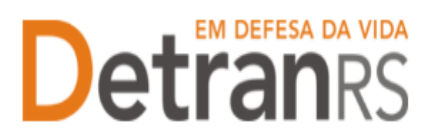

**Detranks** ESTADO DO RIO GRANDE DO SUL SECRETARIA DA SEGURANÇA PÚBLICA DEPARTAMENTO ESTADUAL DE TRÂNSITO

| SCA - Mó | dulo de Comunicação 🛛 🔜   |
|----------|---------------------------|
|          | *Prazo do usuário expirou |
|          | OK                        |

**IMPORTANTE**: Em caso de dúvidas quanto a utilização do sistema GEP, entrar em contato com o Suporte Help Desk da Procergs através do telefone 51.3210-3995.

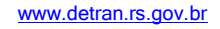